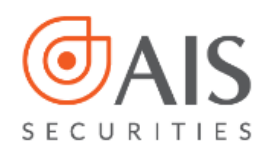

Hướng dẫn sử dụng chức năng "Trở thành đối tác phát triển kinh doanh" Công ty Cổ phần Chứng khoán AIS

# HƯỚNG DẪN SỬ DỤNG CHỨC NĂNG "TRỞ THÀNH ĐỐI TÁC PHÁT TRIỀN KINH DOANH" TRÊN AIPRO VÀ AINVEST

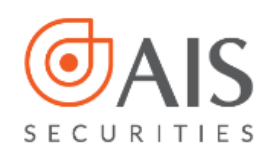

- 1. Điều kiện sử dụng chức năng trở thành đối tác phát triển kinh doanh tại AIS:
  - Khách hàng là cá nhân trong nước
  - Khách hàng đã có tài khoản chứng khoán tại AIS tình trạng tài khoản Đã duyệt, tình trạng xác thực "Đã xác thực"
- 2. Các bước thực hiện

# Bước 1: Đăng nhập AIPRO/AINVEST

# Bước 2: Chọn chức năng "Trở thành đối tác phát triển kinh doanh":

# Thao tác trên AINVEST:

- 1. Chọn menu "Tiện ích"
- 2. Chọn menu "Trở thành Đối tác phát triển kinh doanh"

### Minh họa:

| Alnvest                          | (1)                                                  | Tải khoản mặc định: 0411201 (Tha                               | y đối 🕤 🛛 🔀 Thoát   Ngôn ngữ 💽     |
|----------------------------------|------------------------------------------------------|----------------------------------------------------------------|------------------------------------|
| POWERED BY AIS                   |                                                      |                                                                | Xin Chào Ngoc Bich (041120)        |
| Giao dịch Quản lý tài sản        | Tiện ích Quản lý tài khoản Sản phẩm                  | Al Smart                                                       | Thứ Sáu, 16-07-2021 13:31:32       |
| Ứng tiền Chuyến tiền             | Chuyển chứng khoán Bán chứng khoán lô lẻ             | Đăng ký thực hiện qu lễn Trở thành Đối tác phát triển kinh doa | nh                                 |
| HNX: KLLT                        | Index 307.79 1.49 ( 0.49%) VN30: KLLT                | Index 1439.16 8.87 ( 0.02.2.) UPCOM: KILT                      | Index 85.22 0.24 ( 0.28%)          |
| KLGD: 65526679                   | GTGD: 1,556.68 tỉ đồng 🛖 KLGD: 108073200             | GTGD: 5,392.18 tỉ đồng 👚 KLGD: 59556592                        | GTGD: 762.3 tỉ đồng >              |
| Số GD: 1566556                   | ▲72 ▼108 <u>5</u> 3 Số GD: 5423689                   | ▲19 ▼10 <mark>—</mark> 1 Số GD: 767836                         | ▲167 <b>▼</b> 120 <mark>8</mark> 9 |
| HNX: Cho phép đặt lệnh HOSE: Cho | phép đặt lệnh UPCOM: Cho phép đặt lệnh BOND: Ngừng n | nhận lệnh BONDL: Ngừng nhận lệnh INDEX: Ngừng nhận lệnh        |                                    |
| TIN MÓI NHẤT: 【 🕨 Mở tài khoả    | ản phải sinh 🏬 Mở tiểu khoản 3 🏣 Gói vay MR          | DANH MỤC CK KÝ (                                               | QUÝ MUA BÁN                        |

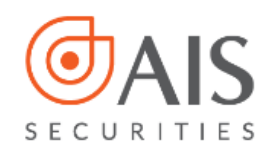

Hướng dẫn sử dụng chức năng "Trở thành đối tác phát triển kinh doanh" Công ty Cổ phần Chứng khoán AIS

# Thao tác trên AIPRO:

Chọn menu "Trở thành đối tác phát triển KD" *Minh họa:* 

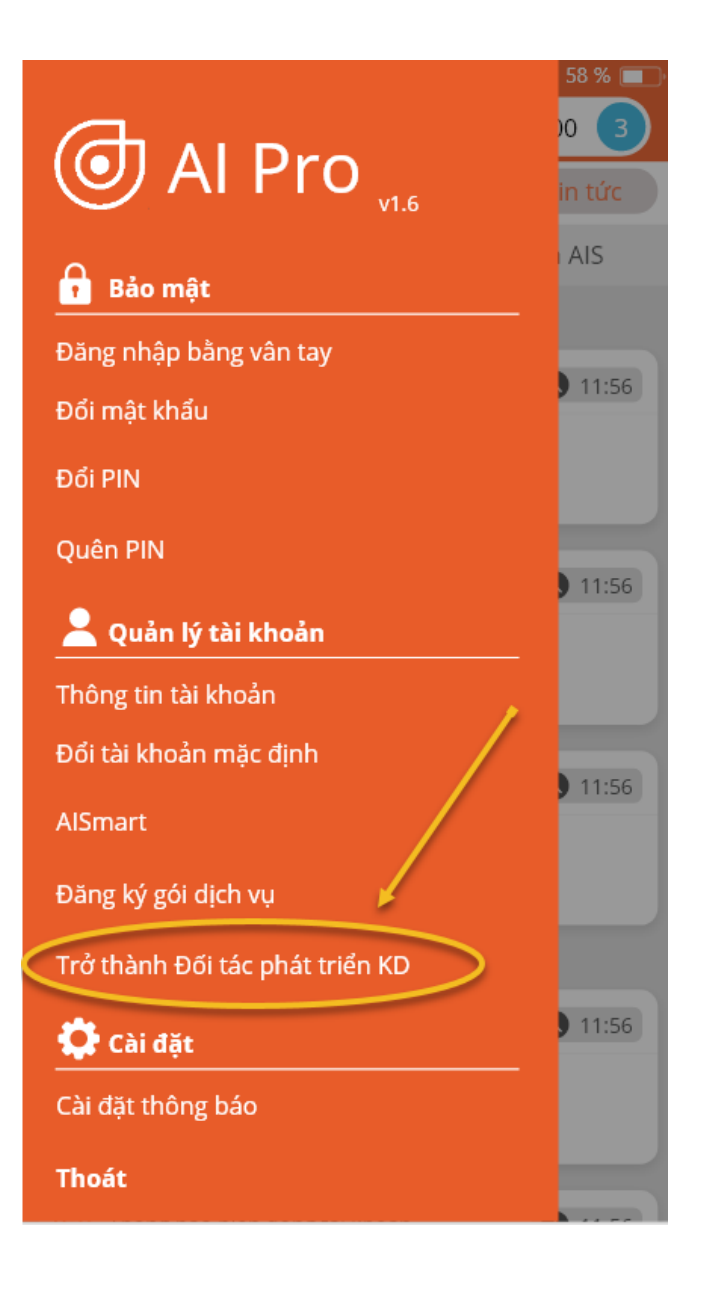

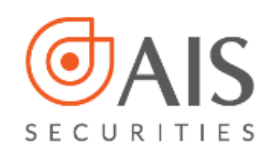

(Các chức năng khai báo, xác nhận và hoàn thiện thông tin tại AIPRO và AINVEST tương tự nhau) **Bước 3: Khai báo thông tin hợp đồng** 

Kiểm tra lại thông tin cá nhân và nhập các trường còn trống:

- Nhập mã số thuế (nếu có)
- Nhập ID quản lý, trường hợp chưa có ID quản lý vui lòng nhập ID "1000"

| atl GS 🗢                                | 9:41 AM                | * 58 % 🔳    |  |
|-----------------------------------------|------------------------|-------------|--|
| A Dăng ký Đối tá                        | ic phát triển kinh doa | nh          |  |
| THÔNG TIN ĐÕI TÁC PHÁT TRIẾN KINH DOANH |                        |             |  |
| Số tài khoản CK                         | 1028205                |             |  |
| Họ và tên                               | NGUYỄN VĂN A           |             |  |
| Số CCCD/ Hộ chiếu                       | 031097000888           |             |  |
| Ngày cấp                                | 15/4/2012              |             |  |
| Nơi cấp                                 | CỤC TRƯỞNG CỤC CẢ      | NH SÁT      |  |
| Địa chỉ                                 | 65 Cảm Hội, Hai Bà Tri | ưng, Hà Nội |  |
| Điện thoại                              | 0866555888             |             |  |
| Email                                   | aaa@gmail.com          |             |  |
| Mã số thuế(nếu có)                      |                        |             |  |
| ID quản lý (*)                          |                        |             |  |
| * Vui lòng nhập 1000 nếu bạ             | n chưa có ID quản lý   |             |  |
| Tên người quản lý                       |                        |             |  |
| Loại Hợp đồng                           |                        |             |  |
| THÔNG TIN THỤ HƯỞNG                     |                        |             |  |
| Ngân hàng(*)!                           |                        | >           |  |
| Số tài khoản (*)                        |                        |             |  |
| Tên người thụ hưởng                     |                        |             |  |
|                                         |                        |             |  |
|                                         | Tiếp tục               |             |  |

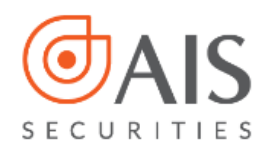

- Tích chọn đã đọc, hiểu và đồng ý với bộ điều khoản điều kiện Hợp đồng hợp tác và chính sách hợp tác
- Nhập thông tin tài khoản thụ hưởng (số tài khoản chính chủ)

| aul GS 🗢                     | 9:41 AM 🛛 🕸 58 % 🔳               | ŀ |
|------------------------------|----------------------------------|---|
|                              | : phát triển kinh doanh          |   |
| THÔNG TIN ĐÕI TÁC PHA        | ÁT TRIẾN KINH DOANH              |   |
| Số tài khoản CK              | 1028205                          |   |
| Họ và tên                    | NGUYỄN VĂN A                     |   |
| Số CCCD/ Hộ chiếu            | 031097000888                     |   |
| Ngày cấp                     | 15/4/2012                        |   |
| Nơi cấp                      | CỤC TRƯỞNG CỤC CẢNH SÁT          |   |
| Địa chỉ                      | 65 Cảm Hội, Hai Bà Trưng, Hà Nội |   |
| Điện thoại                   | 0866555888                       |   |
| Email                        | aaa@gmail.com                    |   |
| Mã số thuế(nếu có)           |                                  |   |
| ID quản lý                   | 1000                             |   |
| * Vui lòng nhập 1000 nếu bạn | chưa có ID quản lý               |   |
| Tên người quản lý            | Lê Thi Ly                        |   |
| Loại Hợp đồng                | Đối tác giới thiệu khách hàng    |   |

Tôi đã đọc, hiểu và hoàn toàn đồng ý với các điều khoản điều kiện Hợp đồng hợp tác và <u>Chính sách hợp đồng hợp tác</u> đính kèm

#### THÔNG TIN THỤ HƯỞNG

| Ngân hàng 🌗         | VPbank >     |
|---------------------|--------------|
| Số tài khoản        | 666666       |
| Tên người thụ hưởng | NGUYĒN VĂN A |
|                     |              |

⇒ Chọn "Tiếp tục"

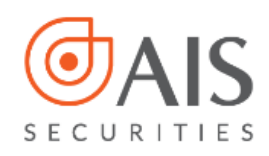

# **Bước 4: Xác nhận thông tin hợp đồng hợp tác** Kiểm tra lại thông tin và thực hiện Đăng ký

| ull GS 🗢           | 9:41 AM            | * 58 % 💷         |
|--------------------|--------------------|------------------|
| < Xá               | ic nhận thông tin  |                  |
| THÔNG TIN ĐỐI TÁC  | PHÁT TRIẾN KINH D  | OANH             |
| Số tài khoản CK    | 1028205            |                  |
| Họ và tên          | NGUYỄN VĂN A       |                  |
| Số CCCD/ Hộ chiếu  | 031097000888       |                  |
| Ngày cấp           | 15/4/2012          |                  |
| Νσί cấp            | CỤC TRƯỞNG CI      | ŲC CẢNH SÁT      |
| Địa chỉ            | 65 Cảm Hội, Hai    | Bà Trưng, Hà Nội |
| Điện thoại         | 0866555888         |                  |
| Email              | aaa@gmail.com      |                  |
| Mã số thuế(nếu có) |                    |                  |
| ID quản lý         | 1000               |                  |
| Tên người quản lý  | Lê Thi Ly          |                  |
| Loại Hợp đồng      | Đối tác giới thiệu | u khách hàng     |
|                    |                    |                  |

## THÔNG TIN THỤ HƯỞNG

| Ngân hàng           | VPbank       |
|---------------------|--------------|
| Số tài khoản        | 666666       |
| Tên người thụ hưởng | NGUYỄN VĂN A |

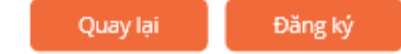

Chọn Đăng ký ⇔

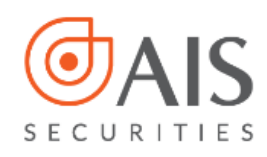

# Bước 5: Nhập PIN/OTP, hoàn thiện thủ tục đăng ký

| nill GS 🗢           |                | 9:41 AM              | * 58 % 🔳    |
|---------------------|----------------|----------------------|-------------|
| <                   | Xáci           | nhận thông tin       |             |
| THÔNG               | TIN ĐÕI TÁC PH | IÁT TRIẾN KINH DOANI | н           |
| Số tài kh           | oản CK         | 1028205              |             |
| Họ và têi           | r              | NGUYỄN VĂN A         |             |
| Số CCCD             | / Hộ chiếu     | 031097000888         |             |
| Ngày cấp            | ,<br>,         | 15/4/2012            |             |
| Nơi cấp<br>Địa chỉ  | Nhập           | o mã PIN/OTP         | .T<br>à Nội |
| Điện th             | Nhập PIN       |                      |             |
| Email               | Nhập OTP       |                      |             |
| Mã số<br>ID quả     |                | Lấy lại OTI          |             |
| Tên ng              |                | Xác nhận             |             |
| Loại Ho             |                |                      | 2           |
| THÔNG TIN THỤ HƯỞNG |                |                      |             |
| Ngân hà             | ng             | VPbank               |             |
| Số tài kh           | oản            | 666666               |             |
| Tên ngườ            | ời thụ hưởng   | NGUYỄN VĂN A         |             |
|                     | Quay lạ        | i Đăng ký            |             |

⇒ Chọn "Xác nhận"

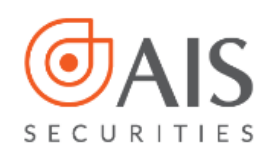

# Bước 6: Trả kết quả và Hoàn thành

1. Trường hợp hợp đồng hợp tác phát triển kinh doanh đã đủ điều kiện và đăng ký thành công trở thành đối tác phát triển kinh doạn tại AIS, hệ thống trả các thông tin hợp đồng

| ntlGS ବି              | 9:41 AM                  | * 58 % 💷 |
|-----------------------|--------------------------|----------|
| K Hợp đồng Đối tả     | ác phát triển kinh doa   | anh      |
| THÔNG TIN ĐỐI TÁC PHẢ | ÁT TRIẾN KINH DOANH      |          |
| Số tài khoản          | 1028201                  |          |
| Họ và tên             | NGUYỄN VĂN A             |          |
| Email                 | aaa@gmail.com            |          |
| Mã số thuế(nếu có)    |                          |          |
| ID quản lý            | 025645                   |          |
| Tên người quản lý     | Lê Thi Ly                |          |
| Loại Hợp đồng         | Đối tác giới thiệu khách | hàng     |
| THÔNG TIN THỤ HƯỞNG   |                          |          |
| Ngân hàng             | VPbank                   |          |

| Số tài khoản        | 666666       |
|---------------------|--------------|
| Tên người thụ hưởng | NGUYỄN VĂN A |

#### ID ĐÕI TÁC PHÁT TRIËN KINH DOANH Mã ID Đối tác

555555

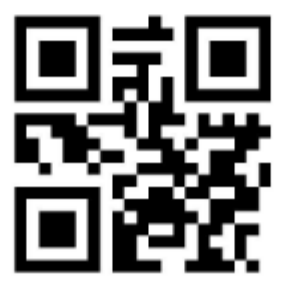

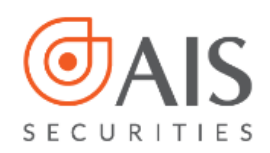

2. Trường hợp hợp đồng hợp tác đang chờ phê duyệt để trở thành đối tác phát triển kinh doanh tại AIS, hệ thống trả thông báo

| ntl GS 🗢                             | 9:41 AM                 | * 58 % 🔳    |  |
|--------------------------------------|-------------------------|-------------|--|
| < Xác                                | nhận thông tin          |             |  |
| THÔNG TIN ĐỐI TÁC PH                 | IÁT TRIỂN KINH DOANH    | 4           |  |
| Số tài khoản CK                      | 1028205                 |             |  |
| Họ và tên                            | NGUYỄN VĂN A            |             |  |
| Số CCCD/ Hộ chiếu                    | 031097000888            |             |  |
| Ngày cấp                             | 15/4/2012               |             |  |
| Νσί cấp                              | CỤC TRƯỞNG CỤC CẢ       | NH SÁT      |  |
| Địa chỉ                              | 65 Cảm Hội, Hai Bà Tr   | ưng, Hà Nội |  |
| Điện th                              | $\nabla$                |             |  |
| Email                                | $\Box$                  |             |  |
| Mă số : Quý khách đang chờ phê duyệt |                         |             |  |
| ID quả kinh                          | n doanh tại AlS         |             |  |
| Tên ng                               |                         |             |  |
| Loại Hợp đồng                        | Đối tác giới thiệu khác | :h hàng     |  |
| THÔNG TIN THỤ HƯỞNG                  |                         |             |  |
| Ngân hàng                            | VPbank                  |             |  |
| Số tài khoản                         | 666666                  |             |  |
| Tên người thụ hưởng                  | NGUYỄN VĂN A            |             |  |
|                                      |                         |             |  |
| Quay lại Đăng ký                     |                         |             |  |
|                                      |                         |             |  |

⇒ Sau khi AIS phê duyệt yêu cầu, quý khách có thể kiểm tra lại thông tin đã đăng ký tại nút chức năng "Trở thành đối tác phát triển kinh doanh"